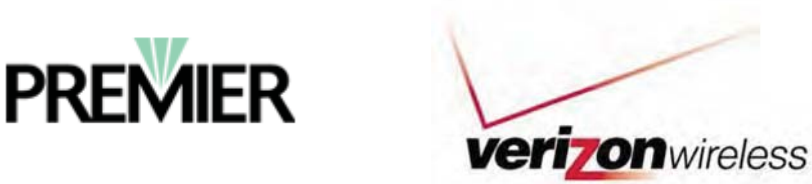

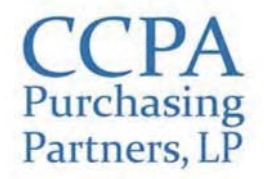

# To Participate in the Verizon Wireless Discount Plan Through Premier:

## Step 1: Complete the CCPAPP Premier Discounts Participation Form

If your practice completed the *CCPAPP-Premier ProviderSelect:MD* Application prior to August 1, 2012 in order to participate in the McKesson agreement, you may skip to Step 2 (you do not need to complete the application again nor do you need to submit the *CCPAPP Premier Discounts Participation Form*).

If your practice has <u>not</u> already completed the *CCPAPP-Premier ProviderSelect:MD* application, it must be completed and returned along with the *CCPAPP Premier Discounts Participation Form*. Please fax your form and application to CCPA Purchasing Partners at 312.227.9527.

## Step 2: Receive your Premier entity code

Once you have submitted your paperwork to CCPAPP, we will forward it to Premier. It will take approximately 2 weeks for Premier to process your application and issue your practice an entity code (also known as your *ProviderSelect:MD identification number*). Your entity code will be emailed to your practice by CCPAPP.

# Step 3: Register your practice on the Premier website - See Screen Shots on Pages 3-6

Once you have received your practice's entity code, please proceed with setting up an account for your practice on the Premier website:

- 1. Go to: <u>www.Premierinc.com</u>
- 2. Click on the "Register" link under the login section of the Premier homepage
- 3. Read and agree to the Terms of Use
- 4. In section 1, enter your Personal Information (please note that this is on behalf of your entire practice we advise that you register under the name of the owner of the practice or the primary physician). Your user id and password should be information that can be shared within your entire practice group
- 5. In section 2, set up a password reminder
- 6. In section 3, check the box for Supply Chain Advisor in order to apply for access
- 7. Skip section 4, you do not need to enter a Registration code
- 8. Skip section 5, you do not need to check the box for participating in the bid proposal

# Once you submit your information, it will take approximately 5 business days to receive your user ID and password. Your user ID and password will be emailed to the account provided on your online form.

## Step 4: Complete the Verizon Online form on the Premier site - See Screen Shots on Pages 7-13

- 1. Return to: <u>www.Premierinc.com</u> with your practice's user id and password
- 2. Select "Members" from the dropdown menu on the homepage where it says "Login to:" and then click "Login"
- 3. Enter your user ID and password and log into the site
- 4. From the landing page, click on where is says, "Supply Chain Advisor" in the left-hand column
- 5. Scroll down and click on "Verizon Wireless" under Supplier
- 6. Click Continue at the bottom of the Verizon Wireless Welcome Page

7. Complete the Verizon Wireless online form and click "Confirm Information." Please use the instructions on the following page when completing the online form.

## Helpful Instructions for completing the Verizon Wireless online form:

- 1. You will need to enter your entity code and 5 digit zip code to validate that your entity codes matches your practice address
- 2. Member Name is your practice's legal name
- 3. You can skip the Dun & Bradstreet line (line 7)
- 4. The First Name, Last Name, and Title that you enter is on behalf of your entire practice we advise that you register under the name of the owner of the practice or the primary physician.

## Once you confirm and validate your information, you will be asked to review and accept the terms of the Verizon Wireless Agreement. Be sure to download and print a copy for your records.

Once you accept the agreement, it will take approximately 5 days for Verizon Wireless to verify your eligibility, execute the agreement, and create/update your account.

## Step 5: Register for the Verizon Discount!

Within 5 business days, you should receive an email from Verizon Wireless confirming that they have verified and approved your information. This email will outline the steps for registering eligible lines of services for the discount as well as instructions on how to purchase qualified services with the discount (instructions are also listed below for your reference). You will receive an additional email from Verizon Wireless with a copy of your agreement, your practice's reference number, and your corporate/employee codes. Please keep this information on hand as you may need to reference them when registering for the discount. You will also be contacted by a Verizon customer service representative within a few days. This individual will work with you to apply the discounts to your current account or can assist with setting up new lines of service with the discount.

Please note that Verizon requires a minimum of 5 active lines on an account to receive the discount. If you do not meet this minimum qualification, you may proceed to sign up for the discount; however, please be aware that Verizon may choose to cancel your discount at any time.

## Instructions for Registering for the Verizon Wireless Discounts:

## **By** Phone:

Call 888.386.4339 to purchase or register your existing personal line of service with new discount. Please identify yourself as a Premier Purchasing Partners Member employee to ensure you receive the appropriate discount.

# Online:

To activate new lines of service in a personal name, or register existing personal lines of service in the program, log on to **www.verizonwireless.com/getdiscounts** and enter your practice email address (organizations without a work email can complete an employment verification form and submit it online). You will receive an email response with a link to shop for new lines of service and equipment or to register existing lines of personal service.

# In Person:

You may visit your local Verizon Wireless retail store and provide your information to a sales associate in order to apply the eligible discount to your account. Proof of active employment by your business entity will be required in order to take advantage of the program, as well as a copy of photo identification. Examples of proof of active employment include a copy of employee badge or a copy of pay stub. Other than the employee name and employer name, personal information on pay stub such as social security number and salary information should be blacked out. Please also bring a copy of the Verizon Wireless agreement with you and the reference number and codes provided.

## Questions? Please contact Katrina Ilagan at 312.227.7442/kilagan@ccpapp.org

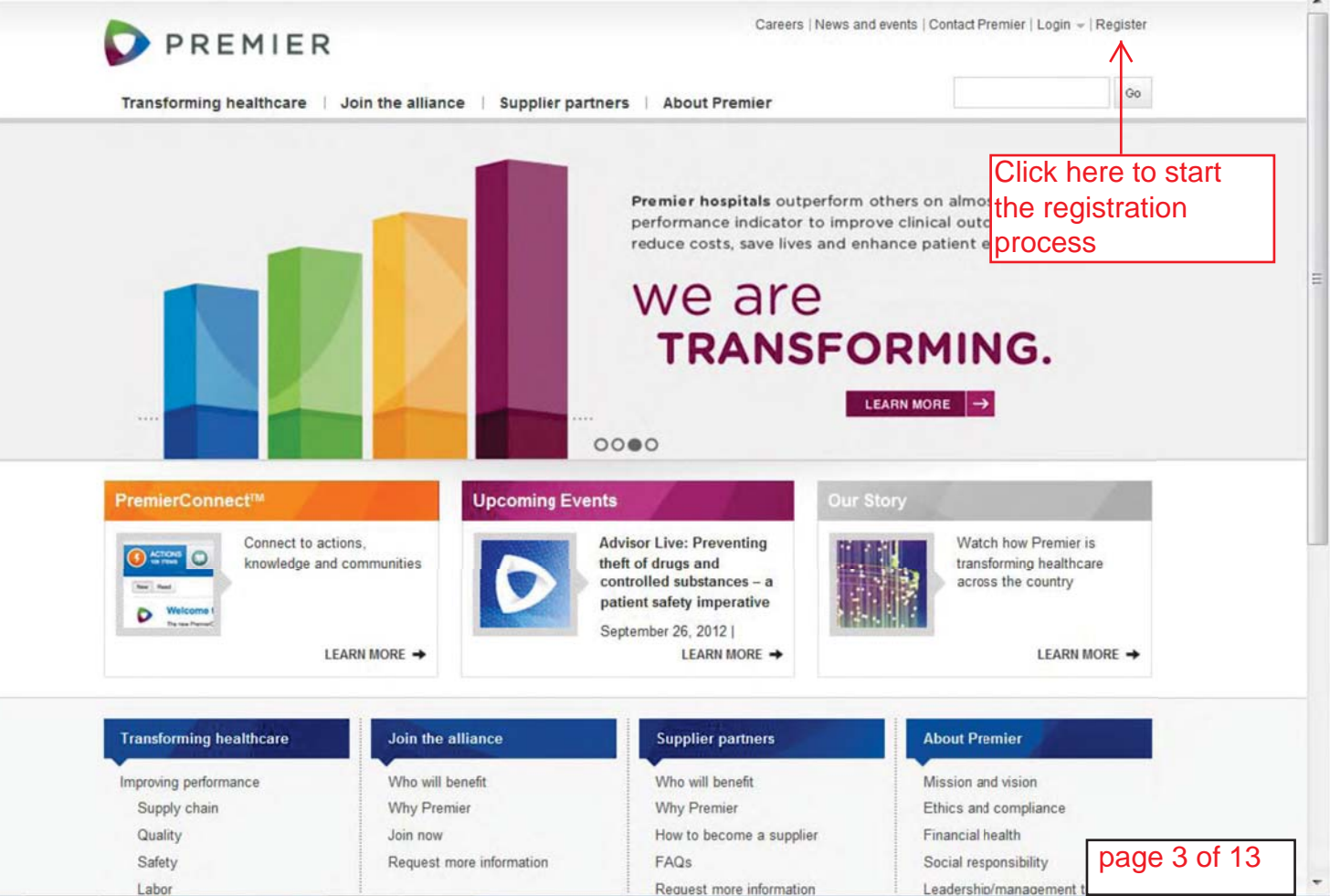

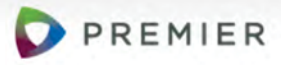

Careers | News and events | Contact Premier | Login - | Register

Transforming healthcare | Join the alliance | Supplier partners

ers About Premier

Go

# Premier members and supplier partners: register for access to alliance information

#### Registration

#### Terms of use

Welcome to the Registered Users Only Premierinc.com Web site (the "Site"), provided by Premier, Inc. ("PREMIER, INC." or "we"). This Agreement contains the terms and conditions upon which you ("you," or "the user") may access and use the valuable information and services available through the Site.

If you agree to what you read below, you should select "I Agree" to acknowledge your consent and intention to be legally bound by these terms. If you do not agree with the terms in this Agreement, please select "Cancel," and you will exit to the

OK

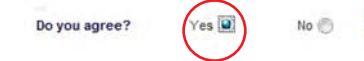

page 4 of 13

| PREMIER                                                                                                    | 6                                                                                                    | HOME CONTROL &                                                                                                  | SITEINDEX                                                         | SEARIO                                    |
|----------------------------------------------------------------------------------------------------|----------------------------------------------------------------------------------------------------|----------------------------------------------------------------------------------------------------|-------------------------------------------------------------------|-------------------------------------------|
|                                                                                                    | Welcome to Premier. If you have an account, please login<br>Need to register                                              |                                                                                                    |                                                                   |                                           |
|                                                                                                    | REDUCING COSTS IMP                                                                                                    | ROVING QUALITY & SAFETY                                                                                         | MANAGING RISK                                                     | ABOUT PREMIER                             |
|                                                                                                    | Home > Change password                                                                                                    |                                                                                                    |                                                                   |                                           |
|                                                                                                    | Once you have completed th<br>page to send this information<br>will be contacted by Premier<br>* Denotes a required field | e entire form, <b>please click</b><br>to Premier. If you have an<br>after your registration has b<br><b>1</b> . | the submit button a<br>y questions, please call<br>een processed. | t the bottom of the<br>1 877.777.1552. Yo |
| This will be on                                                                                                    | 1. Personal inform                                                                                                    | nation                                                                                                    |                                                                   |                                           |
| behalf of your<br>practice; please<br>consider<br>registering under<br>the name of the<br>owner of the<br>practice or the<br>primary physician. | Prefix (Dr., Mr., Mrs.):<br>*First name:<br>Middle initial:<br>*Last name:<br>Suffix (MD, PhD):<br>Title:                 |                                                                                                    |                                                                   |                                           |
|                                                                                                    | *Organization name:                                                                                                    |                                                                                                    |                                                                   |                                           |
|                                                                                                    | *Business address line 1:<br>Business address line 2:<br>Business address line 3:<br>*City:<br>*State:<br>*Zin code:      |                                                                                                    |                                                                   |                                           |
|                                                                                                    | zip code.                                                                                                    |                                                                                                    |                                                                   |                                           |
|                                                                                                    | *Phone number:<br>Extension:                                                                                              | USA ()                                                                                                    |                                                                   |                                           |
|                                                                                                    | *E-mail address:                                                                                                    | ( )                                                                                                    |                                                                   |                                           |
|                                                                                                    | *Confirm e-mail address:<br>*Request user ID:                                                                             |                                                                                                    | 1st Choice<br>2nd Choice                                          |                                           |
|                                                                                                    | *Choose 4 digit PIN<br>number:                                                                                            |                                                                                                    | Need more i                                                       | nfo?                                      |
|                                                                                                    |                                                                                                    |                                                                                                    | pa                                                                | ge 5 of 13                                |

#### 2. Password Reminder

These answers will be used to verify your identity if you should forget your password. \* In what city were you born?

\* What is your father's first name? \* What is your favorite color?

#### Check this box

#### 3. Supply Chain Advisor

Please check this box if you are applying for Supply Chain Advisor access

Purchasing automation - also known as electronic sourcing or "Supply Chain Advisor" - is Premier's solution to help members realize the most savings possible from Premier contracts. This new purchasing automation system enables members to manage these contracts to their advantage. If you are NOT INTERESTED in this option, please do not check this box.

For additional assistance please contact the Solution Center at solutioncenter@premierinc.com or 877.777.1552(toll free).

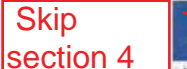

#### 4. Registration Code

#### Please enter your registration code:

If you have questions about the registration code for Premier's comparative data, Quest, and supply chain products, please contact the Informatics Solution Center at advisor\_support@premierinc.com (telephone 800:805,4608).

If you have questions about the registration code for Premier's **Value Advisor, Food Service Rebate Reports** or **Knowledge Box**, please contact the Solution Center at solution\_center@premierinc.com (telephone 877.777.1552).

Skip Section 5

#### 5. Suppler Authentication for the Product Portal

Please check this box if you will be participating in a current or fature bidding process. The bidding process requires that your bid proposal team be identified. These team members would consist of product/pricing, financial and legal team contributors. This will enable the Premier Sourcing Professionals to contact you when the applicable product category is up for bid. Please complete the following fields regardless of your current agreement status with Premier.

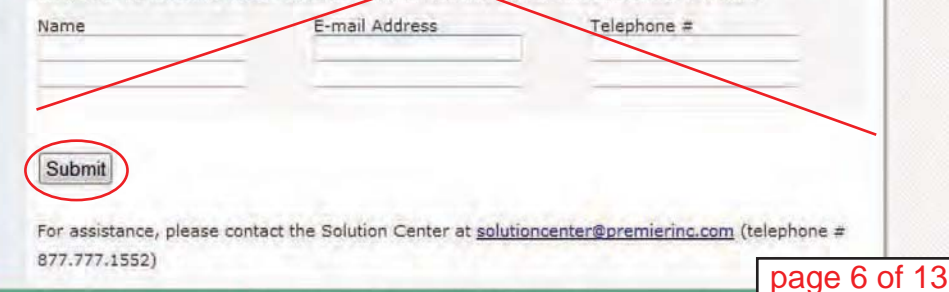

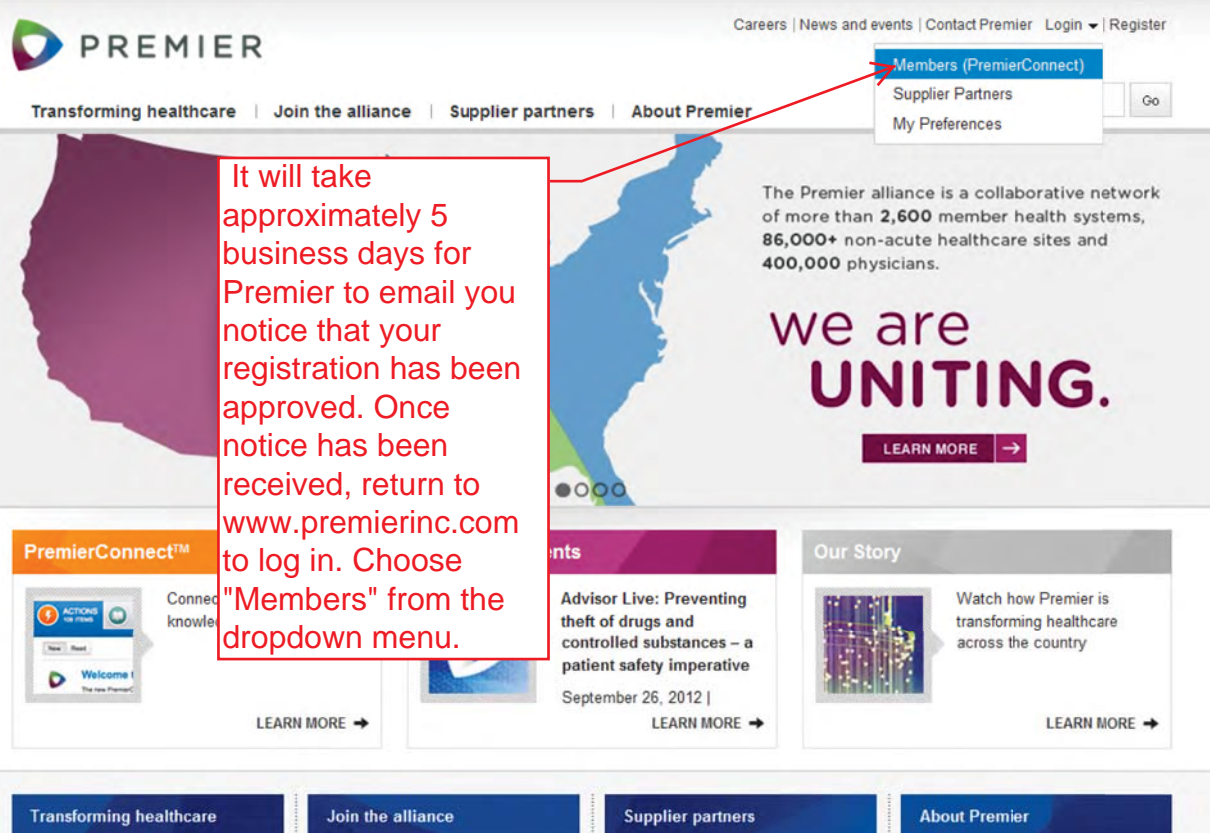

Improving performance Supply chain Quality Safety

Labor

| Join the alliance        | S |  |
|--------------------------|---|--|
| Who will bonoft          |   |  |
| Why Premier              | v |  |
| Join now                 | H |  |
| Request more information | F |  |

| Supplier partners        |  |  |
|--------------------------|--|--|
| Who will benefit         |  |  |
| Why Premier              |  |  |
| How to become a supplier |  |  |
| FAQs                     |  |  |

Request more information

## Mission and vision

Ethics and compliance Financial health Social responsibility

Leadership/management team

page 7 of 13

\*

Enter your user ID and password and then click LOGIN

| User ID:            |          |   |
|---------------------|----------|---|
| nter User ID        |          |   |
| assword:            |          |   |
|                     |          |   |
| Forgot User Id or P | assword? |   |
|                     |          |   |
|                     |          |   |
|                     |          |   |
|                     | -        | 8 |

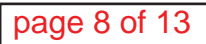

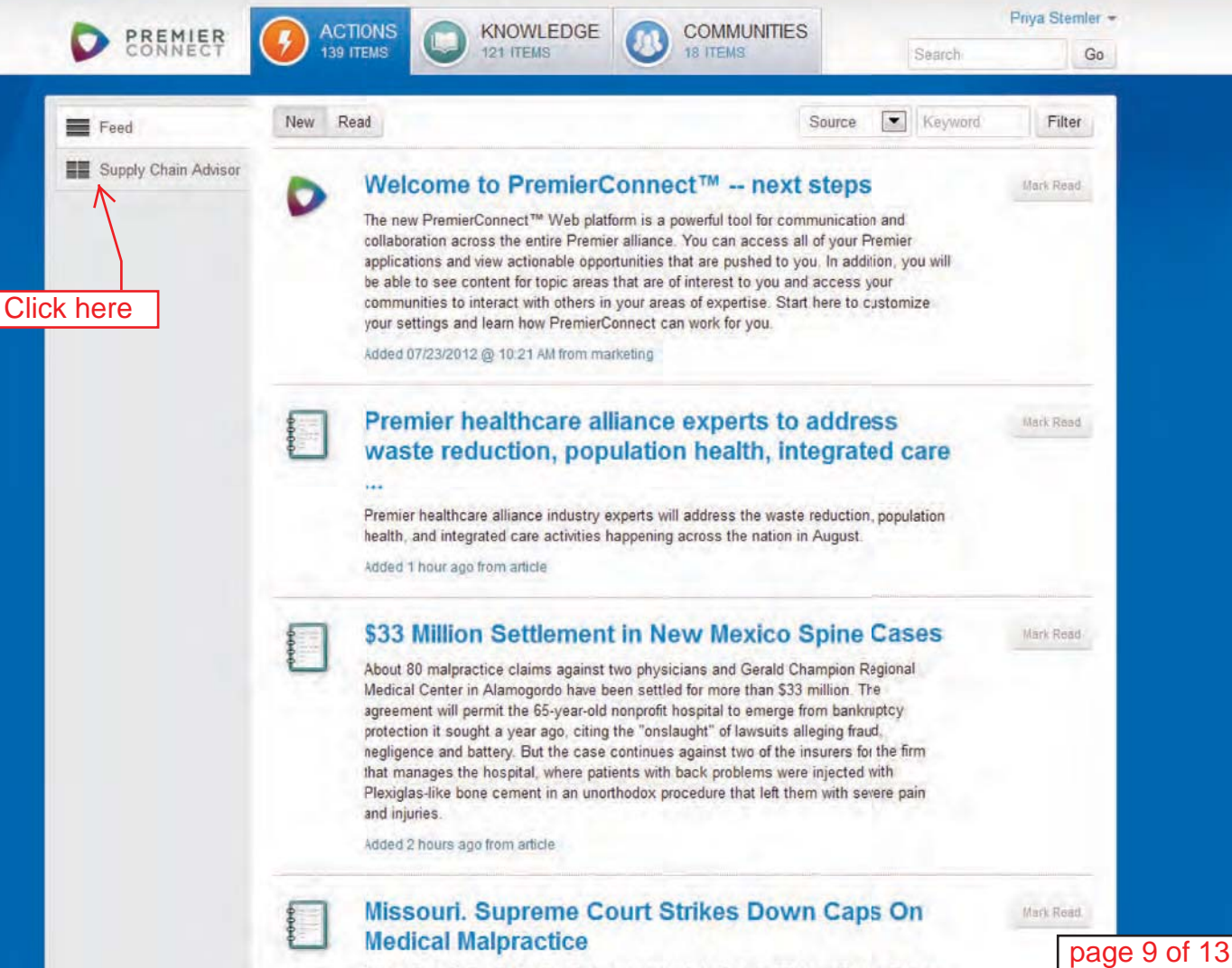

The Missouri Supreme Court has declared unconstitutional a state law placing limits on

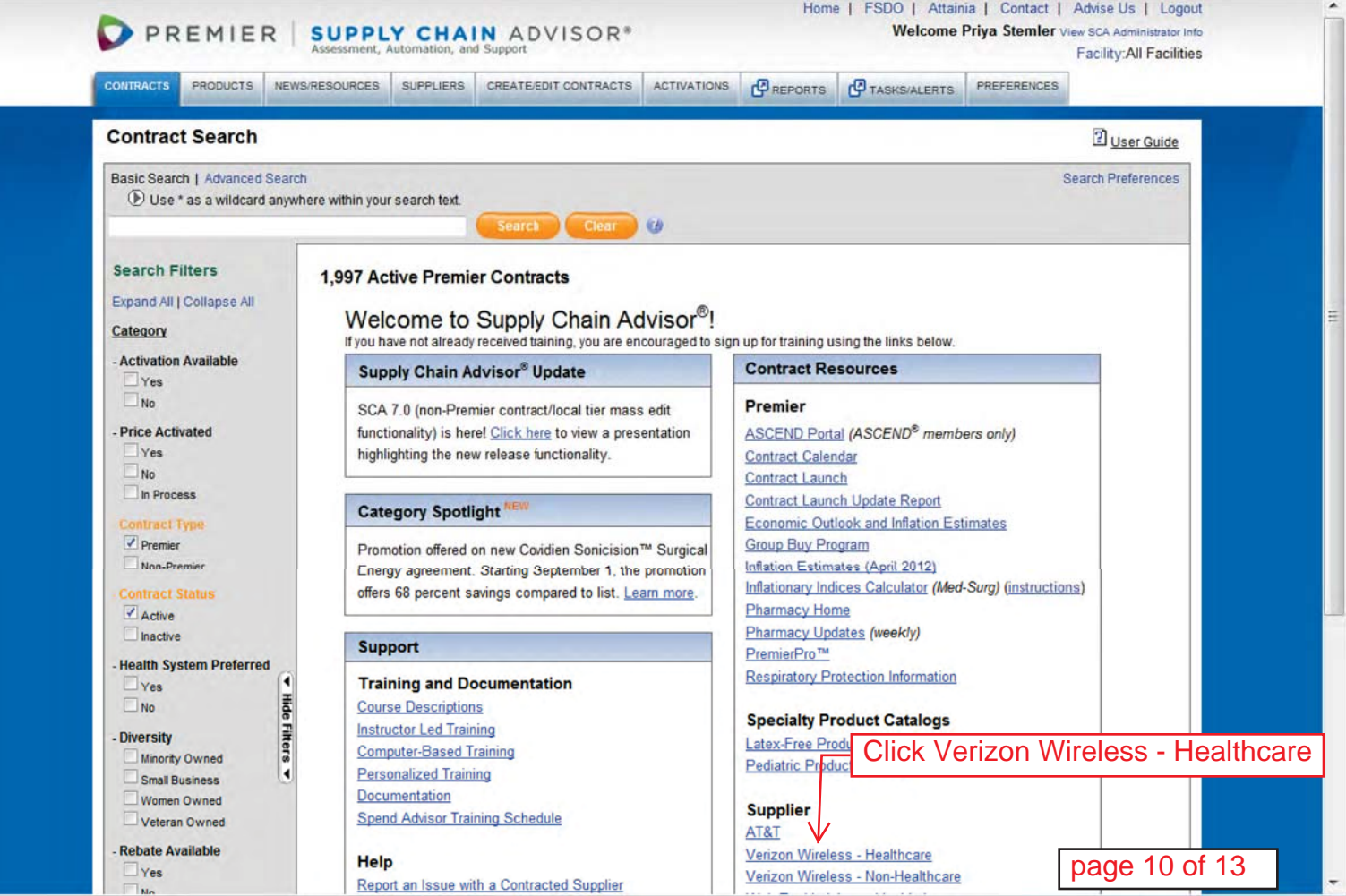

#### Welcome!

The Verizon Wireless Online Agreement Site for Members of Premier is an easy way for eligible Members of Premier Purchasing Partners (Healthcare) to review and accept the terms and conditions of the Verizon Wireless Agreement. This site should be accessed only by persons with authority to enter into contractual agreements on behalf of their Premier Member entity. Please be prepared with Federal Tax ID and Entity Code. Entry of Federal Tax ID and your location's Entity Code will be required to accept

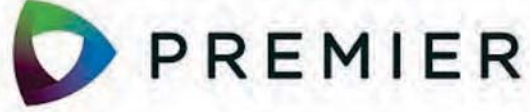

#### CONTRACTED SUPPLIER

the Verizon Wireless Member Agreement for Premier Members ("Member Agreement"). If you do not know your Entity Code, contact Premier Solution Center at 1.877.777.1552. Your Entity Code is equivalent to your Premier Membership Code.

Please note that if you sign up to this agreement, it will supersede your organization's existing corporate level agreement, if there is one, and all lines under the prior agreement will be migrated to the new agreement after execution

### Verizon Wireless and Premier Purchasing Partners are pleased to offer eligible Members of Premier Purchasing Partners great savings on calling plans that best fit your business and personal needs.

#### Reminder: As an eligible Premier Purchasing Partners Member (Healthcare), your benefits include:

- \*22% monthly discount off of price plan access for calling plans \$34.99 or higher for both Corporate and Employee Subscribers
- 35% discount off of corporate accessory purchases
- 25% discount off of employee accessory purchases
- Corporate volume discounts on wireless phones and advanced data devices
- No cost on-line procurement and billing solution

\*Offer is subject to the Terms and Conditions of the Corporate Member Agreement between Premier Purchasing Partners (Healthcare) and Cellco Partnership, d/b/a Verizon Wireless. Discounts are dependent upon the number of lines in Premier Purchasing Partners (Healthcare)'s overall program, and are subject to change.

In order to receive benefits for your business and employees, a Member Agreement must first be executed between yourself and Verizon Wireless stating your desire to participate in the program and agreement to terms IT'S THE NETWORK FOR HEALTH-CARE

> SMART, COST EFFECTIVE WIRELESS SOLUTIONS FOR HEALTH-CARE PROVIDERS

and conditions outlined in the agreement between Premier Purchasing Partners and Verizon Wireless. This site is designed to provide you an easy way to participate.

Note: The act of signing the Member Agreement alone will not automatically activate new lines of service or transfer lines to Verizon Wireless. Once the agreement is signed stating your desire to participate, and Verizon Wireless has verified eligibility and accepted the agreement, you will receive instructions on how to bring lines of service in to the program. For coverage, equipment and service pricing or questions regarding this site, please contact your sales team at:

| PremierSales@VerizonWireless.com | After you read                 |
|----------------------------------|--------------------------------|
| Click to Continue                | through the above, click here. |

Welcome Information Validation Agreement Complete

About Us | Privacy | Legal Notices | Drive Responsibly | VerizonWireless.com

page 11 of 13

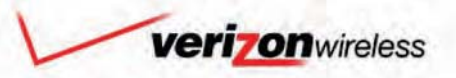

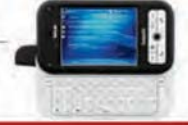

Premier Purchasing Partners (Healthcare) Member Program

## Information

## Thank you for selecting Verizon Wireless for your voice and data needs.

### A more efficient way to take care of business

| At Verizon Wireless, our goal is to p<br>participate in the Premier Purchasin<br>It's easy - Let's get st<br>First, we will need to capture some<br>asterisk are required. (If you have a | provide superior wireless<br>og Partners Member Prog<br><b>arted</b><br>information about you a<br>a Dun & Bradstreet nymb | service. <u>This site is designed to ma</u><br>ram wit This is your<br>Premier Entity<br>nd your<br>code/registration | ake your decision to<br>s below with an<br>ate field.) |  |
|----------------------------------------------------------------------------------------------------|----------------------------------------------------------------------------------------------------|----------------------------------------------------------------------------------------------------|--------------------------------------------------------|--|
| Entity Code                                                                                                    |                                                                                                    |                                                                                                    |                                                        |  |
| 5 Digit ZIP                                                                                                    | < Valid                                                                                                    | Enter your practice                                                                                                   | e zip                                                  |  |
| Entity Code                                                                                                    |                                                                                                    | code and click Vali                                                                                                   | date                                                   |  |
| Member Name*                                                                                                    |                                                                                                    | to continue. Your                                                                                                    |                                                        |  |
| Address*                                                                                                    |                                                                                                    | address information will                                                                                              |                                                        |  |
| Address2                                                                                                    |                                                                                                    | pre-populate once you                                                                                                 |                                                        |  |
| City*                                                                                                    |                                                                                                    | validate.                                                                                                    |                                                        |  |
| State* / ZIP*                                                                                                    | /                                                                                                    | - Curdetor                                                                                                    | 7                                                      |  |
| Dun & Bradstreet                                                                                                    | <                                                                                                    | You may leave bla                                                                                                    | ank                                                    |  |
| Federal Tax ID*                                                                                                    |                                                                                                    | This will be on be                                                                                                    | ehalf of                                               |  |
| First Names                                                                                                    |                                                                                                    | consider registeri                                                                                                    |                                                        |  |
| Last Name*                                                                                                    |                                                                                                    | the name of the c                                                                                                    | wher of                                                |  |
| Title*                                                                                                    |                                                                                                    | the practice or the                                                                                                   | e primary                                              |  |
| Contact Number*                                                                                                    |                                                                                                    | nhysician                                                                                                    |                                                        |  |
| Email Address*                                                                                                    | 1                                                                                                    |                                                                                                    | page 12 of 13                                          |  |

#### **Additional Authorized Contact**

One additional person, other than yourself, who may legally make upd

\*If an Addition Authorized Contact is specified, then all of the informatic

Full Name

Title

Welcome

Contact Number

**Email Address** 

Do you have existing corporate accounts with Verizon Wireless validate your If yes, please list the corporate account number(s) below. information.

What is the name of your VZW Sales Rep? If you do not know, please state 'I do not know'.\*

By checking the box below, you are a 3rd Party Company, you Sure to download and have previously signed a Signature Authority Letter and have print for your records. authority to sign this agreement on behalf of the member. will then take

3rd Party Signature Authority Letter executed.

Confirm Information

Information Validation Agreement

ent Complete

If this is being completed by an employee/physician of your practice, do not check this box

> Once you click Confirm Information. vou will be asked to information. Once you have done so, you will be asked to review and accept the Verizon Wirless Agreement. Be print for your records. It will then take approximately 5 days for Verizon to verify your information before you can register for the Verizon discount.

About Us | Privacy | Legal Notices | Drive Responsibly | VerizonWireless.com page 13 of 13 © 2012 Verizon Wireless